### Oracle® Integrated Lights Out Manager (ILOM) 3.0 補足マニュアル Sun Fire X4800 サーバー

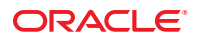

Part No: 821-2266-10 2010 年 7 月、Revision A Copyright © 2010, Oracle and/or its affiliates. All rights reserved.

このソフトウェアおよび関連ドキュメントの使用と開示は、ライセンス契約の制約条件に従うものとし、知的財産に関する法律により保護されて います。ライセンス契約で明示的に許諾されている場合もしくは法律によって認められている場合を除き、形式、手段に関係なく、いかなる部分 も使用、複写、複製、翻訳、放送、修正、ライセンス供与、送信、配布、発表、実行、公開または表示することはできません。このソフトウェア のリバース・エンジニアリング、逆アセンブル、逆コンパイルは互換性のために法律によって規定されている場合を除き、禁止されています。

ここに記載された情報は予告なしに変更される場合があります。また、誤りが無いことの保証はいたしかねます。誤りを見つけた場合は、オラク ル社までご連絡ください。

このソフトウェアまたは関連ドキュメントを、米国政府機関もしくは米国政府機関に代わってこのソフトウェアまたは関連ドキュメントをライセ ンスされた者に提供する場合は、次の通知が適用されます。

U.S. GOVERNMENT RIGHTS Programs, software, databases, and related documentation and technical data delivered to U.S. Government customers are "commercial computer software" or "commercial technical data" pursuant to the applicable Federal Acquisition Regulation and agency-specific supplemental regulations. As such, the use, duplication, disclosure, modification, and adaptation shall be subject to the restrictions and license terms set forth in the applicable Government contract, and, to the extent applicable by the terms of the Government contract, the additional rights set forth in FAR 52.227-19, Commercial Computer Software License (December 2007). Oracle America, Inc., 500 Oracle Parkway, Redwood City, CA 94065.

このソフトウェアもしくはハードウェアは様々な情報管理アプリケーションでの一般的な使用のために開発されたものです。このソフトウェアも しくはハードウェアは、危険が伴うアプリケーション(人的傷害を発生させる可能性があるアプリケーションを含む)への用途を目的として開 発されていません。このソフトウェアもしくはハードウェアを危険が伴うアプリケーションで使用する際、安全に使用するために、適切な安全装 置、パックアップ、冗長性(redundancy)、その他の対策を講じることは使用者の責任となります。このソフトウェアもしくはハードウェアを危 険が伴うアプリケーションで使用したことに起因して損害が発生しても、オラクル社およびその関連会社は一切の責任を負いかねます。

Oracle と Java は Oracle Corporation およびその関連企業の登録商標です。その他の名称は、それぞれの所有者の商標または登録商標です。

AMD、Opteron、AMD ロゴ、AMD Opteron ロゴは、Advanced Micro Devices, Inc.の商標または登録商標です。Intel、Intel Xeon は、Intel Corporation の商標または登録商標です。すべての SPARC の商標はライセンスをもとに使用し、SPARC International, Inc.の商標または登録商標です。UNIX は X/Open Company, Ltd. からライセンスされている登録商標です。

このソフトウェアまたはハードウェア、そしてドキュメントは、第三者のコンテンツ、製品、サービスへのアクセス、あるいはそれらに関する情 報を提供することがあります。オラクル社およびその関連会社は、第三者のコンテンツ、製品、サービスに関して一切の責任を負わず、いかなる 保証もいたしません。オラクル社およびその関連会社は、第三者のコンテンツ、製品、サービスへのアクセスまたは使用によって損失、費用、あ るいは損害が発生しても一切の責任を負いかねます。

# 目次

| はじめに                        | 5  |
|-----------------------------|----|
| 製品情報 Web サイト                | 5  |
| 関連マニュアル                     | 5  |
| このドキュメントについて (PDF および HTML) | 7  |
| ドキュメントのコメント                 | 7  |
| 変更履歴                        | 8  |
| ILOM 補足マニュアルの概要             | 9  |
| Oracle ILOM ソフトウェアの概要       | 11 |
| ILOM のドキュメントの概要             | 11 |
| ILOM ソフトウェアの概要              | 11 |
| ILOM の機能                    | 12 |
| ファームウェアの更新                  | 13 |
| ファームウェアバージョンワークシート          | 13 |
| 現在のファームウェアバージョンを特定する        | 14 |
| ファームウェア更新の準備作業              | 20 |
| ILOM およびシステム BIOS を更新する     | 21 |
| 組み込み HBA BIOS を更新する         | 26 |
| インジケータ、センサー、およびトラップ         | 29 |
| インジケータ                      | 29 |
| センサー                        | 31 |
| SNMP トラップおよび PET トラップ       | 36 |
|                             |    |

| 索引 | .41 |
|----|-----|
|----|-----|

# はじめに

ここでは、関連するドキュメントと、フィードバックを送信するプロセスについて 説明します。またドキュメントの変更履歴も示します。

- 5ページの「製品情報 Web サイト」
- 5ページの「関連マニュアル」
- 7ページの「このドキュメントについて (PDF および HTML)」
- 7ページの「ドキュメントのコメント」
- 8ページの「変更履歴」

## 製品情報 Web サイト

Sun Fire X4800 サーバーの詳細については、Sun Fire X4800 サーバーの製品サイトを参照してください。

http://www.oracle.com/goto/x4800

このサイトには、次の情報やダウンロードへのリンクがあります。

- 製品情報および仕様
- サポートされているオペレーティングシステム
- ソフトウェアおよびファームウェアのダウンロード
- サポートされているオプションカード
- 外部ストレージオプション

## 関連マニュアル

次の一覧は、Oracle Sun Fire X4800 サーバーに関連するドキュメントの一覧です。こ れらのドキュメントとその他のサポートドキュメントは、次の Web サイトで入手で きます。

http://www.oracle.com/goto/x4800

| ドキュメントグループ                          | マニュアル名                                                                              | 説明                                                                                               |
|-------------------------------------|-------------------------------------------------------------------------------------|--------------------------------------------------------------------------------------------------|
| Sun Fire X4800<br>サーバー固有のドキュメ<br>ント | Sun Fire X4800 サーバー製品ド<br>キュメント                                                     | アスタリスク (*)が付いているすべ<br>てのドキュメントの統合 HTML<br>版。検索と索引が含まれる。                                          |
|                                     | 『Sun Fire X4800 サーバーご使用の<br>手引き』                                                    | 図を多用した、設定のためのク<br>イックリファレンス。                                                                     |
|                                     | 『Sun Fire X4800 サーバー設置マ<br>ニュアル』                                                    | 最初の電源投入まで<br>の、サーバーの設置、ラック取り<br>付け、および設定方法。                                                      |
|                                     | 『Sun Fire X4800 サーバーご使用に<br>あたって』                                                   | サーバーに関する重要な最新情<br>報。                                                                             |
|                                     | 『Sun Installation Assistant 2.3<br>through 2.4 User's Guide for x64<br>Servers』     | サポート対象の Windows または<br>Linux OS の補助付きインス<br>トール、ファームウェアのアップ<br>グレード、およびその他の作業に<br>使用する Sun のツール。 |
|                                     | 『Sun Fire X4800 サーバー Oracle<br>Solaris オペレーティングシステム<br>設置マニュアル』                     | Oracle Solaris OS をサーバーにイン<br>ストールする方法。                                                          |
|                                     | 『Sun Fire X4800 サーバー Linux オ<br>ペレーティングシステム設置マ<br>ニュアル』                             | サポート対象の Linux OS を<br>サーバーにインストールする方<br>法。                                                       |
|                                     | 『Sun Fire X4800 サーバー Windows<br>オペレーティングシステム設置マ<br>ニュアル』                            | サポート対象のバージョンの<br>Microsoft Windows をサーバーにイ<br>ンストールする方法。                                         |
|                                     | 『Sun Fire X4800 Server Diagnostics<br>Guide』                                        | サーバーの問題を診断する方法。                                                                                  |
|                                     | 『Sun Fire X4800 サーバーサービス<br>マニュアル』                                                  | サーバーのサービスと保守の方<br>法。                                                                             |
|                                     | 『Sun Fire X4800 Server Safety and<br>Compliance Guide』                              | サーバーの安全性および適合性に<br>関する情報。                                                                        |
|                                     | 『Oracle Integrated Lights Out<br>Manager (ILOM) 3.0 補足マニュアル<br>Sun Fire X4800 サーバー』 | サーバーの Integrated Lights Out<br>Manager のバージョン固有の補足<br>情報。                                        |
|                                     | 『Sun x64 Server Utilities Reference<br>Manual』                                      | サーバーにインストールされてい<br>るユーティリティの使用方法。                                                                |
|                                     | 保守ラベル                                                                               | シャーシと CPU モジュールにある<br>保守ラベルのコピー。                                                                 |

| ドキュメントグループ                                                               | マニュアル名                                                                                    | 説明                                |
|--------------------------------------------------------------------------|-------------------------------------------------------------------------------------------|-----------------------------------|
| Sun Integrated Controller<br>Disk Management                             | 『Sun x64 Server Disk Management<br>Overview』                                              | サーバーの記憶域の管理に関する<br>情報。            |
| x86 Servers Applications<br>and Utilities Reference<br>Documentation     | 『Sun x64 Server Utilities Reference<br>Manual』                                            | サーバーにインストールされてい<br>るユーティリティの使用方法。 |
| Oracle Integrated Lights<br>Out Manager (ILOM) 3.0<br>Documentation (以前の | 『Sun Integrated Lights Out Manager<br>(ILOM) 3.0 Feature Updates and<br>Release Notes』    | ILOM の新機能に関する情報。                  |
| Sun Integrated Lights Out<br>Manager (ILOM) 3.0 ド<br>キュメント)              | 『Oracle Integrated Lights Out<br>Manager (ILOM) 3.0 Getting Started<br>Guide』             | ILOM 3.0 の概要。                     |
|                                                                          | 『Oracle Integrated Lights Out<br>Manager (ILOM) 3.0 Concepts<br>Guide』                    | ILOM 3.0 の概念に関する情報。               |
|                                                                          | 『Oracle Integrated Lights Out<br>Manager (ILOM) 3.0 Web Interface<br>Procedures Guide』    | ILOM を Web インタフェースを通<br>じて使用する方法。 |
|                                                                          | 『Oracle Integrated Lights Out<br>Manager (ILOM) 3.0 CLI Procedures<br>Guide』              | コマンドによって ILOM を使用す<br>る方法。        |
|                                                                          | 『Sun Integrated Lights Out Manager<br>(ILOM) 3.0 Management Protocols<br>Reference Guide』 | 管理プロトコルに関する情報。                    |

## このドキュメントについて (PDF および HTML)

このドキュメントセットは、PDFおよびHTMLの両形式で利用できます。トピック に基づく形式(オンラインヘルプと同様)で情報が表示されるため、章、付録、およ びセクション番号は含まれません。

## ドキュメントのコメント

製品ドキュメントの品質向上のため、お客様のご意見、ご要望をお受けしておりま す。コメントは下記よりお送りください。

http://www.sun.com/secure/products-n-solutions/hardware/docs/feedback

ご意見をお寄せいただく際には、下記のタイトルとパーツ番号を記載してください。

## 変更履歴

このドキュメントセットには次の変更が加えられています。

- 2010年4月-設置マニュアルのリリース
- 2010年6月-設置マニュアルおよびご使用の手引きの再リリース
- 2010年7月-その他のドキュメントの初回リリース

# ILOM補足マニュアルの概要

注-このトピックセットに記載されている手順を実行する前に、『Sun Fire X4800 サーバー設置マニュアル』の説明に従ってハードウェアをセットアップしてください。

このトピックセットでは、次の項目について説明します。

| 説明                                                                  | リンク                             |
|---------------------------------------------------------------------|---------------------------------|
| Integrated Lights Out Manager (ILOM) を使用して<br>サーバーを管理する方法について学習します。 | 11 ページの「ILOM ソフトウェアの概要」         |
| ILOM、BIOS、および HBA ファームウェアを更<br>新します。                                | 13 ページの「ファームウェアの更新」             |
| ILOM のインジケータとセンサー、および SNMP<br>トラップと PET トラップに関する情報を確認し<br>ます。       | 29ページの「インジケータ、センサー、および<br>トラップ」 |

# Oracle ILOM ソフトウェアの概要

この節では、次のトピックについて説明します。

- 11ページの「ILOMのドキュメントの概要」
- 11ページの「ILOM ソフトウェアの概要」
- 12ページの「ILOMの機能」

注-『Sun Integrated Lights Out Manager (ILOM) 3.0 CLI Procedures Guide』には、パス ワードを忘れた場合に ILOM シリアルコンソールからパスワードを復元する方法が 記載されています。復元の一環として、操作を行うユーザーがサーバーの設置場所 に物理的に存在していることを証明する必要があります。物理的に存在することを 証明するには、位置特定ボタン (サーバー正面の一番左側、およびサーバー背面のシ リアル管理ポート付近にあるボタン)を押します。

## ILOMのドキュメントの概要

次に示すドキュメントに、Oracle Integrated Lights Out Manager (ILOM) に関する各種情報が記載されています。

- Oracle Integrated Lights Out Management (ILOM) 3.0 マニュアルセットには、ILOM に関する詳しい情報が記載されています。
- 『Sun Fire X4800 サーバー設置マニュアル』の「配線と電源」には、ILOM と通信 できるようにサーバーにケーブルを接続するための手順が記載されています。
- 『Sun Fire X4800 サーバー設置マニュアル』の「ILOM およびシステムコンソール との通信」には、ILOM に接続するための手順が記載されています。

## ILOMソフトウェアの概要

ILOM は、高度なサービスプロセッサハードウェアおよびソフトウェアで構成され、Sun サーバーの管理と監視に使用することができます。ILOM 専用のハードウェアとソフトウェアは、x64 ベースの Sun Fire サーバー、Sun Blade モジュラーシャーシシステム、Sun Blade サーバーモジュール、SPARC ベースのサーバーなど、さまざまな Sun サーバープラットフォームにプリインストールされ

ています。ILOMはデータセンターに不可欠な管理ツールであり、すでにシステムに インストールされているほかのデータセンター管理ツールと統合して使用できま す。

Oracleの製品ライン全体にわたって、標準に準拠した一貫性のある単一のサービス プロセッサ (service processor、SP)を提供するため、現在、多くのシステムで ILOM を サポートするための移行を進めています。

これには、ユーザーにとって次のような利点があります。

- オペレータ用の単一で一貫性のあるシステム管理インタフェース
- 各種プロトコルやさまざまな標準に対応
- 他社管理のサポートの拡大
- 追加コストなしでシステム管理機能をOracle サーバーに統合

## **ILOM**の機能

ILOM を使用すると、オペレーティングシステムの状態とは独立にサーバーをアク ティブに管理および監視し、信頼性の高い Lights Out Management (LOM) システムを 実現できます。ILOM では次のことが可能です。

- ハードウェアのエラーと障害を発生時に認識します。
- サーバーの電源状態を遠隔から制御します。
- ホストのグラフィカルコンソールまたはグラフィカルでないコンソールを表示します。
- システム上のセンサーとインジケータの現在の状態を表示します。
- システムのハードウェア構成を確認します。
- IPMI PET 警告、SNMP トラップ警告、または電子メール警告によって、事前にシ ステムイベントに関して生成された警告を受け取ります。

ILOM サービスプロセッサ (service processor、SP) は、組み込まれているオペ レーティングシステムで動作し、専用の Ethernet ポートを利用して、帯域外管理機 能を実現します。さらに、Sun がサポートしているホストオペレーティングシステム (Oracle Solaris、Linux、および Windows) で動作するサーバーから ILOM にアクセスで きます。ILOM を使用すると、キーボード、モニター、およびマウスをローカルで接 続して使用するのと同じように、サーバーを遠隔から管理できます。

サーバーに電源が投入されるとすぐに、ILOM は自動的に初期化されます。完全な機能を備えたブラウザベースの Web インタフェースと、それと同等なコマンド行イン タフェース (command-line interface、CLI) を利用できます。さらに、業界標準の SNMP インタフェースと IPMI インタフェースも利用できます。

## ファームウェアの更新

ILOM用、システムBIOS用、およびLSI HBA用の各ファームウェアは定期的に更新 されます。更新されたファームウェアはサーバーのダウンロードサイトから入手で きます。それにより、サーバーに対する機能の拡張やバグの修正が可能で す。ファームウェアコンポーネントは、ソフトウェアの更新版ごとに、すべてをま とめて更新する必要があります。13ページの「ファームウェアバージョンワーク シート」を使用すると、アップグレードプロセスに必要なファームウェアの バージョンを記録できます。

ファームウェアの更新プロセスは、次の各トピックで説明する手順に従って実行します。これらの手順は、推奨される実行順に記載されています。

| 手順 | 説明                                                 | リンク                                 |
|----|----------------------------------------------------|-------------------------------------|
| 1  | 現在サーバー上で実行されている<br>ファームウェアのバージョンを確認し<br>ます。        | 14 ページの「現在のファームウェア<br>バージョンを特定する」   |
| 2  | 対象となるファームウェアバージョン<br>を決定し、そのファームウェアをダウ<br>ンロードします。 | 20 ページの「ファームウェア更新の準<br>備作業」         |
| 3  | ILOM およびシステム BIOS を更新しま<br>す。                      | 21 ページの「ILOM およびシステム<br>BIOS を更新する」 |
| 4  | 組み込み HBA BIOS を更新します。                              | 26 ページの「組み込み HBA BIOS を更<br>新する」    |

## ファームウェアバージョンワークシート

次の表は、この章で説明する各手順で特定したファームウェアバージョンを記録し ておくためのものです。

| ファームウェアのタイプ | 現在のバージョン | 中間バージョン | 対象バージョン |
|-------------|----------|---------|---------|
| ILOM[ILOM]  |          |         |         |

| ファームウェアのタイプ | 現在のバージョン | 中間バージョン | 対象バージョン |
|-------------|----------|---------|---------|
| BIOS        |          |         |         |
| LSI HBA     |          | なし      |         |
| CPLD        |          |         |         |
| NEM[NEM]    |          |         |         |
| FMOD        |          |         |         |

## 現在のファームウェアバージョンを特定する

ここで説明する手順のうち最初の3つは、ILOMおよびBIOSの現在のファーム ウェアバージョンを特定するための手順です。4つめの手順は、LSI HBA のファーム ウェアバージョンを特定する方法を示したものです。

ここで説明する手順の具体的な内容は次のとおりです。

- 14ページの「Webインタフェースを使用して ILOM および BIOS のファーム ウェアバージョンを確認する方法」
- 17ページの「コマンド行インタフェースを使用して ILOM および BIOS の ファームウェアバージョンを確認する方法 (シリアルポート経由)」
- 18ページの「コマンド行インタフェースを使用して ILOM および BIOS の ファームウェアバージョンを確認する方法(管理 Ethernet ポート経由)」
- 19ページの「LSI HBA のファームウェアバージョンを確認する方法」

### ▼ Web インタフェースを使用して ILOM および BIOS のファーム ウェアバージョンを確認する方法

1 使用しているブラウザのアドレスフィールドにサーバーの SPの IP アドレスを入力して、ILOM Web インタフェースに接続します。たとえば、次のように入力します。 https://129.146.53.150 ILOM のログイン画面が表示されます。

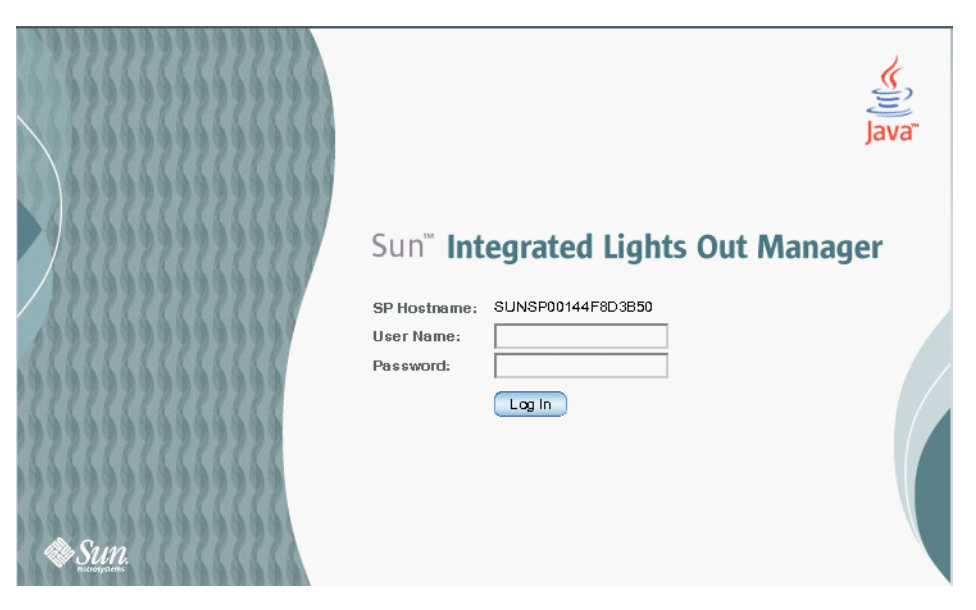

2 ILOM SP にログインして、デフォルトのユーザー名 (root) とデフォルトのパスワード (changeme) を入力します。

最初に「System Information」の「Overview」ページが表示されます。このページではILOMのバージョンおよびビルド番号を確認できます。

|                    |                                 | 14/Paper-Hullah ann            |                 |                  |             |           | - 1            | *           |            |
|--------------------|---------------------------------|--------------------------------|-----------------|------------------|-------------|-----------|----------------|-------------|------------|
|                    |                                 |                                |                 |                  |             |           |                |             |            |
| NUM VINC           | Canad Street Constant, and      | 89 <b>43 *</b>                 | _               | _                | _           | _         |                | 100         | SH LOS OUT |
| Jer net here a     | aan<br>Achi Si'Henzare Sunstan  | 26.49-0543400006               |                 |                  |             |           |                | 1200        |            |
| Sun" Integrates    | d Lights Out Manager            |                                |                 |                  |             |           |                |             | 100        |
|                    |                                 |                                |                 | _                | _           | _         |                |             |            |
| System Informati   | ion System Monitoring           | Power Management               | Storage         | Configuration    | User Ma     | anagement | Remote Control | Haintenance |            |
| Overview Cam       | ponents Fault Hanagement        | i identification information   | Ascent 14       | nccagne Soos     | ian Timeaut | Versions  | 12             |             |            |
| System Overvi      | ew                              |                                |                 |                  |             |           |                |             |            |
| lew system summary | y information. You may also cha | rige power state and view syst | tern status and | talt information |             |           |                |             |            |
| reduct Name:       | 3un Fire #4670                  |                                |                 |                  |             |           |                |             |            |
| artriarial Mumber  | n 500764120/02260-F-0843        | HJODDE                         |                 |                  |             |           |                |             |            |
| fest Pawer:        | On Charge                       |                                |                 |                  |             |           |                |             |            |
| ysten Status:      | Asrral (View)                   |                                |                 |                  |             |           |                |             |            |
| diOS Versian:      | 11012000                        |                                |                 |                  |             |           |                |             |            |
| P Hostname:        | SUNSP-00280-IF-0043H(000        | e.                             |                 |                  |             |           |                |             |            |
| Uptime:            | 0 days. 02:18 95                |                                |                 |                  |             |           |                |             |            |
| P Ashiress:        | 10.6 196 115                    |                                |                 |                  |             |           |                |             |            |
| LOM Version:       | v3.0.9.31 r54385                |                                |                 |                  |             |           |                |             |            |
|                    |                                 |                                |                 |                  |             |           |                |             |            |
|                    |                                 |                                |                 |                  |             |           |                |             |            |
|                    |                                 |                                |                 |                  |             |           |                |             |            |
|                    |                                 |                                |                 |                  |             |           |                |             |            |
|                    |                                 |                                |                 |                  |             |           |                |             |            |
|                    |                                 |                                |                 |                  |             |           |                |             |            |
|                    |                                 |                                |                 |                  |             |           |                |             |            |
|                    |                                 |                                |                 |                  |             |           |                |             |            |
|                    |                                 |                                |                 |                  |             |           |                |             |            |
|                    |                                 |                                |                 |                  |             |           |                |             |            |
|                    |                                 |                                |                 |                  |             |           |                |             |            |

- **3** 「System Information」の「Components」をクリックします。
- Component Name」フィールドの「/SYS/BIOS」をクリックします。
   「view component name and information」ダイアログボックスが表示されます。

FRUバージョンのフィールドに、BIOSのバージョン番号が表示されます。

|                               | Mozilla Firefox 📃 🛨                                   |
|-------------------------------|-------------------------------------------------------|
| 10.13.60.153 https://10.13.60 | .153/iPages/frameWindow.asp?contentTxt=undefined&butk |
| Sun <sup>™</sup> Integrated   | Lights Out Manager                                    |
|                               | <u>۶</u>                                              |
| ew component name and         | d information.                                        |
| Property                      | Value                                                 |
| ipmi_name                     | MB/BIOS                                               |
| fru_name                      | SYSTEM BIOS                                           |
| fru_manufacturer              | AMERICAN MEGATRENDS                                   |
| fru_version                   | 1ABSF005                                              |
| fru_part_number               | AMIBIOS8                                              |
|                               |                                                       |
|                               | Close                                                 |

- 5 13ページの「ファームウェアバージョンワークシート」に ILOM および BIOS の バージョンを記入します。
- ▼ コマンド行インタフェースを使用して ILOM および BIOS の ファームウェアバージョンを確認する方法(シリアルポート経由)
- 1 端末デバイス、またはラップトップかPCで稼働しているターミナルエ ミュレーションソフトウェアを次のように設定します。
  - 8N1: データビット8、パリティなし、ストップビット1
  - 9600 ボー
  - ハードウェアのフローコントロール無効(CTS/RTS)
  - ソフトウェアのフローコントロール無効(XON/XOFF)
- 2 サーバーの背面パネル上にある RJ-45 SER MGT ポートと、端末デバイスまたは PC をシ リアルケーブルで接続します。
- 3 端末デバイス上で Enter を押して、端末デバイスとサーバーの SP 間の接続を確立しま す。

SPにより次のようなログインプロンプトが表示されます。

SUN0111AP0-0814YT06B4 login:

デフォルトの場合、ログインプロンプトには製品のシリアル番号が表示されま す。この例では、0111AP0-0814YT06B4がそれに相当します。この値は、ユーザーま たはDHCPサーバーによって割り当てられるホスト名の場合もあります。

- 4 ILOM SP にログインして、デフォルトのユーザー名 (root) とデフォルトのパスワード (changeme)を入力します。
   正常にログインすると、SP にデフォルトのコマンドプロンプトが表示されます。
   ->
- 5 ILOMのバージョン情報を表示する場合は、次のコマンドを入力します。

version

このコマンドにより、次のような出力が返されます。

SP firmware 2.0.2.16
SP firmware build number: 42063
SP firmware date: Mon Feb 9 22:45:34 PST 2009
SP filesystem version: 0.1.16

6 BIOSのバージョンを表示する場合は、次のコマンドを入力します。

#### show /SYS/BIOS

このコマンドにより、次のような出力が返されます。

/SYS/MB/BIOS Targets:

```
Properties:
type = BIOS
ipmi_name = MB/BIOS
fru_name = SYSTEM BIOS
fru_manufacturer = AMERICAN MEGATRENDS
fru_version = 1ABSF005
fru_part_number = AMIBIOS8
Commands:
```

cd show

fru\_version フィールドに、BIOSのバージョン番号が表示されます。

- 7 13ページの「ファームウェアバージョンワークシート」に ILOM および BIOS の バージョンを記入します。
- ▼ コマンド行インタフェースを使用して ILOM および BIOS の ファームウェアバージョンを確認する方法 (管理 Ethernet ポート 経由)
- 1 イーサネットケーブル RJ-45 を後面パネルのイーサネットポート NET MGT に接続しま す。

2 次のコマンドにより SSH 接続を確立し、プロンプトが表示されたら、デフォルトの パスワード changeme を入力します。

# ssh -l root sp\_ip\_address

#### changeme

正常にログインすると、SP にデフォルトのコマンドプロンプトが表示されます。 ->

3 ILOMのバージョン情報を表示する場合は、次のコマンドを入力します。

version

このコマンドにより、次のような出力が返されます。

SP firmware 2.0.2.16
SP firmware build number: 42063
SP firmware date: Mon Feb 9 22:45:34 PST 2009
SP filesystem version: 0.1.16

4 BIOSのバージョンを表示する場合は、次のコマンドを入力します。

#### show /SYS/BIOS

このコマンドにより、次のような入力が返されます。

/SYS/MB/BIOS Targets:

```
Properties:
    type = BIOS
    fru_name = SYSTEM BIOS
    fru_description = SYSTEM BIOS
    fru_manufacturer = AMERICAN MEGATRENDS
    fru_version = 0ABMN052
    fru_part_number = AMIBIOS8
```

Commands: cd show

fru\_version フィールドに、BIOSのバージョン番号が表示されます。

5 13 ページの「ファームウェアバージョンワークシート」に ILOM および BIOS の バージョンを記入します。

### ▼ LSIHBAのファームウェアバージョンを確認する方法

- 1 サーバーを再起動します。
- 2 システムの起動時に表示されるLSIのファームウェアバーションを記入します。

3 LSIの現在のファームウェアバーションを13ページの「ファームウェアバージョン ワークシート」に記入します。

## ファームウェア更新の準備作業

このセクションでは、次の項目について説明します。

- 20ページの「更新するファームウェアバージョンの決定方法」
- 20ページの「ファームウェアの更新版のダウンロード方法」
- ▼ 更新するファームウェアバージョンの決定方法 この手順の中で決定されたファームウェアの中間バージョンおよび対象バージョン は、13ページの「ファームウェアバージョンワークシート」に記入します。
- 1 サーバーに対して使用可能なファームウェアバージョンすべてに関する情報を『ご 使用にあたって』で確認し、ダウンロードするファームウェアのバージョンが含ま れるソフトウェアダウンロードバージョンを選択します。

注-ILOM および BIOS の一部の更新版については、いったん中間のファームウェア バージョンに更新した後で、対象となる ILOM バージョンに更新する必要がありま す。必要な中間ファームウェアバージョンは、『ご使用にあたって』に指定されて います。

- 2 ファームウェアの中間バージョンおよび対象バージョンを13ページの「ファーム ウェアバージョンワークシート」に記入します。
- **3** サーバーの5ページの「製品情報 Web サイト」に移動し、利用可能なソフトウェアダウンロードバージョンにアクセスします。
- ▼ ファームウェアの更新版のダウンロード方法
- ダウンロードするファームウェアに対応するソフトウェアの更新版を特定します。
   20ページの「ファームウェア更新の準備作業」を参照してください。
- 2 適切なファームウェアの更新版に対応する行の「Download」をクリックします。
- **3** 「Platform」ドロップダウンリストから「Firmware」を選択します。
- 4 ボックスをクリックして、ソフトウェア使用許諾条件に同意します。

- 5 Sun ダウンロードセンターのユーザー名およびパスワードを入力します。 ユーザー名とパスワードがない場合は、「Register Now」をクリックして登録を 行ってください。登録は無料です。
- 適切なイメージファイル名をクリックします。ファイル名はILOMfirmware\_version.imaという形式です。
   例: ILOM-3\_0\_3\_31-r42822.pkg-Sun\_Fire\_X4800 Modular.pkg
- 7 目的のファイルを選択し「Download Selected with Sun Download Manager」ボタンをク リックすると、SDM が自動的にインストールされ、使用可能な状態になります。 ダウンロードサイトには、SDM を使用するための詳しい説明が記載されています。 SDM は使用することが推奨されますが、必須ではありません。SDM を使用する代わ りに、ブラウザを使用してダウンロードするファイル名を直接クリックすることも できます。

## ILOM およびシステム BIOS を更新する

ここでは、ILOM およびシステム BIOS を更新する 2 種類の方法について説明します。

- 21ページの「Webインタフェースを使用して ILOM およびシステム BIOS を更新 する方法」
- 25ページの「コマンド行インタフェースを使用して ILOM およびシステム BIOS を更新する方法」
- ▼ Web インタフェースを使用して ILOM およびシステム BIOS を更新 する方法
- 始める前に システム上で現在動作している ILOM のバージョンを識別します。14ページ の「現在のファームウェアバージョンを特定する」を参照してください。
  - Sun プラットフォームの製品 Web サイトから、使用しているサーバーまたは CMMのファームウェアイメージをダウンロードします。20ページの「ファーム ウェアの更新版のダウンロード方法」を参照してください。
  - サポートされているプロトコル(TFTP、FTP、HTTP、HTTPS)を使用して、Web ブラウザが実行されているシステムにファームウェアイメージをコピーします。
  - Admin (a) 役割のアカウント権限をもつ ILOM ユーザー名とパスワードを取得します。システム上でファームウェアを更新するには、Admin (a) 権限が必要です。

注-ファームウェアの更新プロセスは、完了するまでに15分程度を要する場合があります。これは、使用しているシステムが4ソケットシステムであるか8ソケットシステムであるかによります。この間、ほかのILOMタスクを実行しないでください。ファームウェアの更新が完了すると、システムが再起動します。

1 ILOM Web インタフェースにログインします。

『Sun Fire X4800 サーバー設置マニュアル』の「ILOM Web インタフェースに接続する方法」を参照してください。

2 「Maintenance」->「Firmware Upgrade」を選択します。

「Firmware Upgrade」ページが表示されます。

| System<br>Information                                                                     | System<br>Monitoring                                                          | Configura                                               | ation                         | User<br>Management                                                                | Remote<br>Control                                                 | Maintenand                                        |
|-------------------------------------------------------------------------------------------|-------------------------------------------------------------------------------|---------------------------------------------------------|-------------------------------|-----------------------------------------------------------------------------------|-------------------------------------------------------------------|---------------------------------------------------|
| Firmware Upgrade                                                                          | Backup/Restore                                                                | Reset SP                                                | Configuration Management      |                                                                                   | Snapshot                                                          |                                                   |
| rmware Upgrad<br>iirmware upgrade will<br>an shutdown of the se<br>special mode to load r | e<br>cause ILOM to be rese<br>erver be done prior to<br>new firmware. Users s | et and may also<br>the upgrade proc<br>igned in through | reset th<br>cedure<br>other s | e server if the BIOS gets<br>An upgrade takes about i<br>essions will lose connec | updated. It is recon<br>5 minutes to compl<br>tivity when ILOM is | nmended that a<br>lete. ILOM will ent<br>s reset. |

**3** 「Firmware Upgrade」ページで、「Enter Upgrade Mode」をクリックします。

更新プロセスが完了すると、「Upgrade Verification」ダイアログが表示されます。このダイアログには、ログインしているほかのユーザーのセッションが切断されるという内容のメッセージが表示されます。

4 「Upgrade verification」ダイアログボックスで「OK」をクリックし、操作を続行します。

アップロードするイメージファイルを選択するためのプロンプトが表示されます。

| ABOUT                                                                                                    | REFRESH LOG OUT                                               |
|----------------------------------------------------------------------------------------------------|---------------------------------------------------------------|
| User: root Role: aucro SP Hostname: SUNSP00144FD35F3E                                                                                                    | k                                                             |
| Sun <sup>™</sup> Integrated Lights Out Manager                                                                                                    | Û                                                             |
|                                                                                                    | Java                                                          |
|                                                                                                    | Sun <sup>™</sup> Microsystems, Inc.                           |
| Firmware Upgrade                                                                                                    |                                                               |
| The Service Processor is now in Upgrade mode. Please specify the filename of the Firmware Image that you<br>he 'Browse' button will allow you to select the firmware image file. Once you do that, click on the 'Upload' b<br>o the Service Processor. | u want to load. Clicking on<br>utton to upload the image file |
| Select image file to upload:                                                                                                    |                                                               |
| Browse                                                                                                    |                                                               |
|                                                                                                    |                                                               |

- 5 次の操作を実行します。
  - a. 次のいずれかの手順を実行して、イメージの位置を指定します。
    - 「Browse」をクリックし、インストールするファームウェアイメージの場所を 選択します。
    - 使用しているシステムでサポートされている場合は、「Specify URL」をクリックします。ファームウェアイメージの URLをテキストボックスに入力します。
  - **b.** 「Upload」\'83\'7bタンをクリックして、ファイルをアップロードし検証します。 ファイルがアップロードされ検証されるまで待ちます。

「Firmware Verification」ページが\'95\'5c示されます。

- 6 「Firmware Verification」ページで、次のいずれかのオプションを有効にします。
  - Preserve Configuration。ILOMの既存の設定を保存し更新プロセスの完了後に復元する場合は、このオプションを有効にします。
  - Delay BIOS upgrade until next server power off。システムの次回再起動時まで BIOS アップグレードを延期する場合は、このオプションを有効にします。

7 「Start Upgrade」をクリックして、アップグレードプロセスを開始する か、「Exit」をクリックしてプロセスを取り消します。

「Start Upgrade」をクリックすると、アップグレードプロセスが開始され、プロセスの続行を確認するプロンプトが表示されます。

注-ファームウェア更新の前にILOMの設定を保存しなかった場合は、ILOMの初期 セットアップ処理を実行してILOMに再接続する必要があります。

8 プロンプトで「OK」をクリックして続行します。

「Update Status」ページが表示され、更新の進捗状況が表示されます。更新の進捗状況が100%に達すると、ファームウェアのアップロードは完了です。アップロードが 完了すると、システムは自動的に再起動します。

注-更新の完了後、ILOMのWebインタフェースが正しく再表示されないことがあり ます。ILOMWebインタフェースで情報が欠落している場合やエラーメッセージが表 示される場合は、更新前のバージョンのキャッシュされているページが表示されて いる可能性があります。ブラウザのキャッシュをクリアしてブラウザを再\'95\'5c示 してから、続行してください。

- 9 SPILOM Web インタフェースにログインします。
- 10 「System Information」->「Version」を選択して、SPまたはCMMのファームウェア バージョンが、インストールしたファームウェアイメージのバージョンと一致する ことを確認します。

|                       |    |                      |              |                        |                   | Sun <sup>™</sup> Microsystems, Inc. |
|-----------------------|----|----------------------|--------------|------------------------|-------------------|-------------------------------------|
| System<br>Information |    | System<br>Monitoring | Configuratio | on User<br>Management  | Remote<br>Control | Maintenance                         |
| Versions              | Se | ssion Time-Out       | Components   | Identification Informa | ation             |                                     |

#### Versions

View the version of ILOM firmware currently in use.

| Version Information      |                              |  |  |  |
|--------------------------|------------------------------|--|--|--|
| Property                 | Value                        |  |  |  |
| SP Firmware Version      | 3.0.3.31                     |  |  |  |
| SP Firmware Build Number | 46984                        |  |  |  |
| SP Firmware Date         | Wed Jul 22 09:57:54 CST 2009 |  |  |  |
| SP Filesystem Version    | 0.1.22                       |  |  |  |

# ▼ コマンド行インタフェースを使用して ILOM およびシステム BIOS を更新する方法

始める前に ■ システム上で現在動作している ILOM のバージョンを識別します。14ページ の「現在のファームウェアバージョンを特定する」を参照してください。

- Sun プラットフォームの製品 Web サイトから、使用しているサーバーのファーム ウェアイメージをダウンロードします。20ページの「ファームウェアの更新版の ダウンロード方法」を参照してください。
- サポートされているプロトコル(TFTP、FTP、HTTP、HTTPS)を使用して ファームウェアイメージをローカルサーバーにコピーします。
- Admin (a) 役割のアカウント権限をもつ ILOM ユーザー名とパスワードを取得します。システム上でファームウェアを更新するには、Admin (a) 権限が必要です。
- ファームウェアを更新するためのネットワーク接続が確立されていることを確認 する場合は、-> show /SP/network と入力します。

注-ファームウェアの更新プロセスは、完了するまでに15分から20分程度を要しま す。これは、使用しているシステムが4ソケットシステムであるか8ソケットシステ ムであるかによります。この間、ほかのILOMタスクを実行しないでくださ い。ファームウェアの更新が完了すると、システムが自動的に再起動します。

- 1 ILOM CLI にログインします。 詳細は、『Sun Fire X4800 サーバー設置マニュアル』の「ILOM への接続」を参照し てください。
- 2 次のコ\'83\'7dンドを入力して、ILOMファームウェアイメージをロードします。
   ->load -source supported\_protocol ://server\_ip/path\_to\_firmware\_image /filename.ima
   TFTP、FTP、HTTP、またはHTTPSを使用します。

ファームウェア更新プロセスについての注意が表示され、続いてイメージをロード するためのメッセージプロンプトが表示されます。この注意の内容は、使用してい るサーバープラットフォームによって異なります。

- 3 指定したファイルをロードするためのプロンプトに対し、「はい」の場合は「y」、「いいえ」の場合は「n」を入力します。 設定の保存を確認するプロンプトが\'95\'5c示されます。
- 4 設定の保存についてのプロンプトで、「はい」の場合は「y」、「いいえ」の場合は「n」を入力します。 ILOMの既存の設定を保存して更新プロセスの完了後に復元する場合は、「y」と入力します。

このプロンプトで「n」と入力すると、これとは別のプラットフォーム固有のプロンプトが表示されます。

また、BIOSの更新を延期するかどうかを尋ねるプロンプトが表示されます。

5 サーバーを強制終了してBIOSをアップグレードするかどうかを尋ねるメッセージに 対して、「はい」の場合は「y」、「いいえ」の場合は「n」を入力します。

注-プロンプトで「n」(「いいえ」)を入力すると、システムの次回再起動時まで BIOSの更新が延期されます。プロンプトで「y」(「はい」)を入力すると、ファーム ウェア更新の際、必要であれば BIOS が自動的に更新されます。

指定されたファームウェアファイルがロードされると、システムが自動的に再起動 して、ファームウェアの更新が完了します。

- 6 手順1で入力したユーザー名とパスワードを使用して、SSH 接続経由でILOM サーバーのSPまたは CMM に再接続します。 ファームウェア更新の前に ILOM の設定を保存しなかった場合は、ILOM の初期 セットアップ処理を実行して ILOM に再接続する必要があります。詳細は、『Sun Fire X4800 サーバー設置マニュアル』の「ILOM およびシステムコンソールとの通 信」を参照してください。
- ア 正しいファームウェアバージョンがインストールされたことを確認するため、CLIプロンプトで次のコマンドを入力します。
   -> version

## 組み込み HBA BIOS を更新する

LSI ファームウェアを更新するには、専用の CD または CD イメージからシステムを 起動する必要があります。

次の2とおりの方法で更新できます。

- 26ページの「リモートコンソールを使用してLSIファームウェアを更新する方法」
- 28ページの「LSIファームウェアをローカルで更新する方法」
- ▼ リモートコンソールを使用してLSIファームウェアを更新する方法
- 1 『Sun Fire X4800 サーバー設置マニュアル』の「ILOM Web インタフェースに接続する 方法」に記載されている手順に従って、ILOM リモートコンソールに接続します。
- 2 リモートコンソールウィンドウで、「Devices」を選択します。

- **3** ポップアップ画面で、CD-ROMイメージを選択します。 ドロップダウンメニューの選択項目にチェックマークが表示されます。
- 4 LSIファームウェアの更新イメージファイル (.iso ファイル) を参照し、正しい.iso ファイルを選択します。

|                        |                 | Open |           |
|------------------------|-----------------|------|-----------|
| Look <u>i</u> n: 📑 I   | LSI             | ▼    |           |
| D FW12690_             | B62401.iso      |      |           |
|                        |                 |      |           |
|                        | -               |      |           |
| File <u>N</u> ame:     |                 |      |           |
| Files of <u>T</u> ype: | *.iso and *.ISO |      | -         |
|                        |                 | Ор   | en Cancel |

5 ILOMのGUIで「Remote Control」->「Remote Power Control」を選択します。

| Information                                                                                                    |                                                                  | Monitoring                                                                                              | Cor                                   | nnguration                                              | Management                                                                    | Control                                                                | Ma inte na nce                                                             |
|----------------------------------------------------------------------------------------------------|------------------------------------------------------------------|----------------------------------------------------------------------------------------------------|---------------------------------------|---------------------------------------------------------|-------------------------------------------------------------------------------|------------------------------------------------------------------------|----------------------------------------------------------------------------|
| Redirection                                                                                                    | KVMS                                                             | Remote Power Co                                                                                         | ontrol                                | Host Contro                                             | ol                                                                            |                                                                        |                                                                            |
| erver Powe                                                                                                    | r Contro                                                         | 1                                                                                                    |                                       |                                                         |                                                                               |                                                                        |                                                                            |
| ontrol the system<br>ower Off cuts po<br>istem. Power Ol<br>I. Reset reboots                                         | n power fro<br>wer to the s<br>gives the s<br>the system         | m this page. To chang<br>ystem. G <i>raceful Shuto</i><br>system full power. <i>Pow</i><br>immediately. | e the h<br><i>lown an</i><br>ver Cyci | ost power state<br>nd Power Off att<br>le brings the sy | e, choose an option fro<br>tempts to bring the OS<br>rstern to power off, the | om the Actions drop of<br>down gracefully, the<br>en automatically pow | down list. <i>Immediate</i><br>en cuts power to the<br>ers the system back |
| ontroi the syster<br>ower Off cuts po<br>rstem. Power Or<br>1. Reset reboots<br>ost is currently                     | m power fro<br>wer to the s<br>gives the s<br>the system<br>off. | m this page. To chang<br>ystem. <i>Graceful Shut</i> a<br>ystem full power. <i>Pow</i><br>immediately.  | e the h<br><i>lown an</i><br>ver Cycl | ost power state<br>ad Power Off att<br>/e brings the sy | e, choose an option fr<br>tempts to bring the OS<br>(stem to power off, the   | om the Actions drop (<br>down gracefully, the<br>automatically pow     | down list. <i>Immediate</i><br>in cuts power to the<br>ers the system back |
| ontrol the system<br>ower Off cuts po<br>stem. Power O.<br>n. Reset reboots<br>ost is currently<br>- Select Action - | m power fro<br>wer to the s<br>gives the s<br>the system<br>off. | m this page. To chang<br>ystem. Graceful Shuto<br>ystem full power. Pow<br>immediately.                 | e the h<br><i>iown an</i><br>ver Cyc  | ost power state<br>of Power Off att<br>le brings the sy | , choose an option fr<br>tempts to bring the OS<br>stem to power off, the     | om the Actions drop (<br>i down gracefully, the<br>n automatically pow | Jown list. <i>Immediate</i><br>on cuts power to the<br>ers the system back |

- 6 ドロップダウンメニューから「Reset」を選択します。
- ア システムが再起動したら、リモートコンソールウィンドウから「1 (Perform the Update)」を選択します。
   更新が実行されます。
   更新が完了すると、コンソールに新しいプロンプトが表示されます。

- 8 リモートコンソールウィンドウで、「Devices」->「CDROM Image」を選択し、LSI ファームウェアの更新イメージファイル(.iso ファイル)を削除します。
- 「Keyboard」->「Control Alt Delete」を選択します。
   システムが起動し、起動メッセージに新しい LSI ファームウェアのバージョンが表示 されます。
   新しい LSI ファームウェアのバージョンを確認します。

### ▼ LSIファームウェアをローカルで更新する方法

1 Sun Fire X86 サーバーの Web サイトから LSI ファームウェアの .iso ファイルをダウン ロードし、起動用 CD にコピーします。

注-起動用 CD の内容は、オペレーティングシステムで確認すると、空の状態として 表示されます。これは、正常な動作です。

- 2 起動用CDを挿入し、サーバーを再起動します。
   ファームウェアがアップグレードされます。
- システムをリブートします。
   起動メッセージに新しいLSIファームウェアのバージョンが表示されます。

インジケータ、センサー、およびト ラップ

この章では、ILOM のセンサーとインジケータ、SNMP トラップ、および PET ト ラップについて説明します。

- インジケータは、LEDなどのシステムインジケータの状態を通知するためのものです。29ページの「インジケータ」を参照してください。
- センサーは、電圧、温度、ファン速度、インストールおよび削除されたコンポーネントなど、サーバーに関するさまざまな物理情報を通知するためのものです。31ページの「センサー」を参照してください。
- SNMPトラップおよびPETトラップは、イベントに関する情報をイベントログおよびIPMIベースボード管理コントローラに送信するためのものです。36ページの「SNMPトラップおよびPETトラップ」を参照してください。

## インジケータ

これらの値は、シャーシやその他のシステムコンポーネントの LED の状態を表して います。

| センサー    | 説明                                                                                                    |
|---------|----------------------------------------------------------------------------------------------------|
| ОК      | <ul> <li>緑色の OK LED の状態:</li> <li>オン - システム電源がオンです。</li> <li>すばやく点滅 - SP が起動中です。システム電源はオンになる<br/>準備ができていません。</li> <li>ゆっくり点滅 - ホストが起動中です。</li> <li>スタンバイ - システム電源がオフです。</li> <li>オフ - G5 システム電源が接続されていません。</li> </ul> |
| SERVICE | オレンジ色の保守用 LED の状態:<br><ul> <li>オン - システムに障害が発生しています</li> <li>オフ - システムに障害は発生していません。</li> </ul>                                                                                                    |

| センサー              | 説明                                                                                                    |
|-------------------|----------------------------------------------------------------------------------------------------|
| TEMPFAIL          | <ul> <li>オレンジ色のシャーシ温度障害 LED の状態:</li> <li>オン - システムの動作温度が正常の範囲を超えているため、電源をオンにできません。</li> <li>オフ - システムの動作温度が正常の範囲内にあり、電源をオンにできます。</li> </ul> |
| LOCATE            | <ul> <li>白色の位置特定 LED の状態:</li> <li>すばやく点滅 - 位置特定 LED が点滅しています(システムを<br/>識別中)</li> <li>オフ - 位置特定 LED は点滅していません</li> </ul>                     |
| 注-NEM インジケータでは、nは | 0または1です。                                                                                                    |
| NEMn/OK           | NEM の緑色 LED の状態:<br><ul> <li>オン - NEM がオンです。</li> <li>オフ - NEM がオフです。</li> </ul>                                                             |
| NEMn/SERVICE      | NEM のオレンジ色 LED の状態:<br><ul> <li>オン - NEM に障害が発生しています</li> <li>オフ - NEM に障害は発生していません</li> </ul>                                               |
| NEMn/OK2RM        | NEM の青色 LED の状態:<br><ul> <li>オン - NEM はいつでも取り外せます</li> <li>オフ - NEM はまだ取り外せません</li> </ul>                                                    |
| NEMn/LOCATE       | <ul> <li>NEM の位置特定ボタン/LED の状態:</li> <li>オン - NEM の位置特定 LED がオンです</li> <li>オフ - NEM の位置特定 LED がオフです</li> </ul>                                |
| FMn/SERVICE       | <ul> <li>ファンモジュールおよびそのオレンジ色 LED の状態。nは0から3:</li> <li>オン-LED がオンで、ファンモジュールに障害が発生しています</li> <li>オフ-LED がオフで、ファンモジュールに障害は発生していません</li> </ul>    |
| 注-すべてのHDDインジケータ   | で、nは0から7です。                                                                                                    |
| DBP/HDDn/SVC      | <ul> <li>HDD およびそのオレンジ色 LED の状態:</li> <li>オン - HDD に障害が発生しています</li> <li>オフ - HDD に障害は発生していません</li> </ul>                                     |
| DBP/HDDn/OK2RM    | <ul> <li>HDD の青色の取り外し可能 LED の状態:</li> <li>オン - HDD はいつでも取り外せます</li> <li>オフ - HDD はまだ取り外せません</li> </ul>                                       |

注-すべてのプロセッサモジュールインジケータで、nは0から3です。

| センサー           | 説明                                                                                                    |
|----------------|----------------------------------------------------------------------------------------------------|
| BLn/OK         | プロセッサモジュールの緑色の OK LED の状態:<br><ul> <li>オン - プロセッサモジュールは実行中です</li> <li>ゆっくり点滅 - プロセッサモジュールは起動中です</li> <li>オフ - プロセッサモジュールはオフラインです</li> </ul>                                                                                        |
| BLn/SERVICE    | プロセッサモジュールのオレンジ色の保守用 LED の状態:<br><ul> <li>オン - プロセッサモジュールに障害が発生しています</li> <li>オフ - プロセッサモジュールに障害は発生していません</li> </ul>                                                                                                    |
| BLn/OK2RM      | プロセッサモジュールの青色の取り外し可能 LED の状態:<br>オン - プロセッサモジュールはいつでも取り外せます  オフ - プロセッサモジュールはまだ取り外せません                                                                                                    |
| BLn/LOCATE     | プロセッサモジュールの位置特定ボタン/白色 LED の状態:<br><ul> <li>すばやく点滅 - 位置特定 LED が点滅しています</li> <li>オフ - 位置特定 LED がオフです</li> </ul>                                                                                                    |
| BLn/FMODx/SVC  | プロセッサモジュールのファンモジュールにおける保守用 LED<br>の状態 (x は 0 または 1):<br><ul> <li>オン - ファンモジュールに障害が発生しています</li> <li>オフ - ファンモジュールに障害は発生していません</li> </ul>                                                                                            |
| BLn/Px/SVC     | プロセッサモジュールの CPU に関する赤色保守用 LED の状態 (x<br>は 0 または 1):<br>■ オン - CPU に障害が発生しています<br>■ オフ - CPU に障害は発生していません                                                                                                    |
| BLn/Px/D y/SVC | <ul> <li>プロセッサモジュールの DIMM の1つに対応する保守用 LED の<br/>状態(xおよびyの意味は次のとおり):</li> <li>xは CPU0または CPU1を表します</li> <li>yは DIMM 0から DIMM 15を表します。</li> <li>値は次のとおりです。</li> <li>オン - DIMM に障害が発生しています</li> <li>オフ - DIMM に障害は発生していません</li> </ul> |

センサー

センサーは、サーバーのコンポーネント全体に付いているセンサーの状態を通知します。

### システムセンサー

センサーは、電圧、温度、ファン速度、インストールおよび削除されたコンポーネ ントなど、サーバーに関するさまざまな物理情報を通知するためのものです。

| センサー     | 説明                                                     |
|----------|--------------------------------------------------------|
| PWRBS    | 使用されません                                                |
| ACPI     | システム電源<br>■ 0x0010 - サーバーがオンです<br>■ 0x0020 - サーバーがオフです |
| SP/T_AMB | サービスプロセッサの温度                                           |
| T_AMB    | シャーシ周囲温度<br>■ 重大な上限温度:40 ℃<br>■ 回復不可能な上限温度:45 ℃        |
| НОТ      | プロセッサモジュールのディスクリート温度センサー                               |
| VPS      | シャーシの消費電力(ワット)                                         |

### NEM[NEM]

サーバーは1つまたは2つのネットワーク拡張モジュール (NEM) をサポートしています。NEM x は、NEM0 または NEM1 を表します。

| センサー              | 説明                               |
|-------------------|----------------------------------|
| NEMn/PRSNT        | 0x0001 - NEMnが存在しません             |
|                   | 0x0002 - NEMn が存在しています           |
| NEMn/STATE        | 0x0001 - NEMnが実行中です              |
|                   | 0x0004 - NEMn は電源がオフです           |
|                   | 0x0020 - NEMn はいつでも取り外せます        |
| NEM <i>n</i> /ERR | 0x0001 - アサート。NEMn に障害が発生しています   |
|                   | 0x0002 - 非アサート。NEMn に障害は発生していません |

### シャーシのファンモジュールおよびファン

シャーシには4台のファンモジュールがあり、それぞれのモジュールに2基のファン が搭載されています。

- nは、ファンモジュール0から3を表します
- xはファン0または1を表します

| センサー        | 説明                                       |
|-------------|------------------------------------------|
| FMn/PRSNT   | 0x0001 - FMnが存在しません。障害ではありません            |
|             | 0x0002 - FMn が存在しています。障害です。              |
| FMn/ERR     | 0x0001 - アサート。FMn が存在しません。保守用 LED がオンです。 |
|             | 0x0002 - 非アサート。FMnの障害ではありません。            |
| FMn/Fx/TACH | 1分あたりのファンの回転速度。                          |

### 電源

ここでは、各種電源センサーを表にまとめてあります。PSnは、PS0からPS3を表します。

| センサー          | 説明                                                                                         |
|---------------|--------------------------------------------------------------------------------------------|
| PSn/P_IN      | PSnの入力電力                                                                                   |
| PSn/P_OUT     | PSnの出力電力                                                                                   |
| PSn/V_IN      | PSnの入力電圧                                                                                   |
| $PSn/V_{12V}$ | PSnの12V レールの電圧                                                                             |
| PSn/V_3V3     | PSnの3.3V レールの電圧                                                                            |
| PSn/T_AMB     | PSnの周囲温度センサー                                                                               |
| PSn/V_OUT_OK  | PSn 出力のディスクリートセンサー。<br>■ 0x0001 - 非アサート - PSn - 出力はオフです<br>■ 0x0002 - アサート - PSn - 出力はオンです |
| PSn/V_IN_ERR  | PSnの入力電圧エラー。<br>■ 0x0001 - 非アサート - PSn - 入力電圧は正常です<br>■ 0x0002 - アサート - PSn - 入力電圧エラー      |
| PSn/V_IN_WARN | PSnの入力電圧の警告。<br>のx0001 - 非アサート - PSn - 入力電圧は正常です      のx0002 - アサート - PSn - 入力電圧が範囲外です     |
| PSn/V_OUT_ERR | PSnの出力電圧エラー<br>■ 0x0001 - 非アサート - PSn - 出力電圧は正常です<br>■ 0x0002 - アサート - PSn - 出力電圧エラー       |
| PSn/I_OUT_ERR | PSnの出力電流<br>■ 0x0001 - 非アサート - PSn - 出力電流は正常です<br>■ 0x0002 - アサート - PSn - 出力電流エラー          |

| センサー           | 説明                                                                                                    |
|----------------|----------------------------------------------------------------------------------------------------|
| PSn/I_OUT_WARN | PSnの入力電流の警告<br>のx0001 - 非アサート - PSn - 出力電流は正常です                                                                            |
| PSn/T_ERR      | PSnの温度障害<br>■ 0x0001 - 非アサート - PSnの温度は正常です<br>■ 0x0002 - アサート - PSn温度エラー                                                   |
| PSn/T_WARN     | PSnの温度の警告<br>■ 0x0001 - 非アサート - PSnの温度は正常です<br>■ 0x0002 - アサート - PSn温度の警告                                                  |
| PSn/FAN_ERR    | <ul> <li>PSnのファンの障害</li> <li>0x0001 - 非アサート - PSnのファンは正常です</li> <li>0x0002 - アサート - PSnファンに障害が発生しています</li> </ul>           |
| PSn/FAN_WARN   | PSnのファンの警告<br>• 0x0001 - 非アサート - PSnのファンは正常です<br>• 0x0002 - アサート - PSnファンの警告                                               |
| PSn/ERR        | PSnのエラー<br>■ 0x0001 - 非アサート - PSnは正常です<br>■ 0x0002 - アサート - PSn に障害が発生しています                                                |
| PSn PRSNT      | <ul> <li>PSnの存在</li> <li>0x0001 - PSnが存在しません。PSnが存在せず、シャーシに障害が発生しています。</li> <li>0x0002 - PSnが存在しています。シャーシは正常です。</li> </ul> |

### ハードディスクドライブセンサー

サーバーは8台のハードディスクドライブ(HDD)をサポートしています。HDD*n*は、HDD0からHDD7を表します。

| センサー           | 説明                                                                                                    |
|----------------|----------------------------------------------------------------------------------------------------|
| DBP/HDDn/PRSNT | <ul> <li>HDDnの存在</li> <li>0x0001 - HDDnが存在しません。これは障害ではありません。</li> <li>0x0002 - HDDが存在しています。</li> </ul> |
| DBP/HDDn/STATE | HDDnの状態<br><ul> <li>0x0001 - HDDnは正常です。</li> <li>0x0002 - HDDに障害が発生しています。</li> </ul>                   |

### プロセッサモジュール

サーバーには、2台または4台のプロセッサモジュールが搭載されています。BLn は、プロセッサモジュール BL0 から BL3 を表します。

| センサー                 | 例:      | 説明                                                                                                    |
|----------------------|---------|----------------------------------------------------------------------------------------------------|
| BLn/PRSNT            | 0x02    | 0x02は存在しています。0x01は存在していません。<br>■ プロセッサモジュール0および3は必ず存在します。<br>■ プロセッサモジュール1および2はオプションです。                                                                                                    |
| BLn/VPS              | 290 ワット | プロセッサモジュールが使用している電力。                                                                                                    |
| BLn/STATE            | 0x04    | 値および範囲は今後決定します                                                                                                    |
| BLn/ERR              | 0x01    | 値および範囲は今後決定します                                                                                                    |
| BLn/HOT              | 0x01    | 値および範囲は今後決定します                                                                                                    |
| BLn/FEMx/PRSNT       | 0x02    | 各プロセッサモジュールでは1つまたは2つのファブリック拡<br>張モジュール (FEM)、FEM0と FEM1を使用できます。                                                                                                    |
| Bln/REM/PRSNT        | 0x01    | 各プロセッサモジュールでは RAID 拡張モジュール (REM) を 1<br>つ使用できます。                                                                                                    |
| EM <i>x.x</i> /PRSNT | 0x01    | <ul> <li>サーバーには、8つのPCIe ExpansionModule スロットがあります。各プロセッサモジュールは2つのスロットに関連付けられています。</li> <li>0.0-スロット0-BL0</li> <li>0.1-スロット1-BL0</li> <li>1.0-スロット1-BL1</li> <li>1.1-スロット2-BL1</li> <li>2.0-スロット4-BL2</li> <li>2.1-スロット5-BL2</li> <li>3.0-スロット5-BL3</li> <li>3.1-スロット7-BL3</li> </ul> |
| BLn/Px/PRSNT         | 0x02    | 各プロセッサモジュールは2つのプロセッサ、P0およびP1をサ<br>ポートしています。                                                                                                    |
| BLn/FMODx/PRSN7      | Г 0х01  | 各プロセッサモジュールは2つのファンモジュール、FMOD0お<br>よび FMOD1をサポートしています。                                                                                                    |
| BLn/T_AMB            | 27 °C   | プロセッサモジュールの周辺温度。                                                                                                    |

## SNMP トラップおよび PET トラップ

SNMP トラップは、ILOM の管理下にある SNMP デバイスで有効になっている SNMP エージェントによって生成されます。ILOM は SNMP トラップを受信して、これらを イベントログに表示される SNMP イベントメッセージに変換します。

Platform Event Trap (PET) イベントは、Alert Standard Format (ASF) または IPMI ベース ボード管理コントローラを備えたシステムによって生成されます。PET イベント は、発生する可能性があるシステムの障害を事前に報告します。

管理情報ベース (MIB) はツールとドライバの CD に収録されています。または、http://www.oracle.com/goto/x4800 からダウンロードすることもできます。

次の表は、トラップとセンサーの関係を示したものです。

| センサー     | トラップ/イベント/重要度                                                                                  | 説明                                    |
|----------|------------------------------------------------------------------------------------------------|---------------------------------------|
| NEM[NEM] | sunHwTrapIOFault<br>event fault.chassis.device.fail<br>MAIOR (中度)                              | IO サブシステムのコンポーネントで<br>障害が発生した疑いがあります。 |
|          | sunHwTrapIOFaultCleared<br>event fault.chassis.device.fail<br>INFORMATIONAL (情報のみ)             | IO サブシステムのコンポーネントの<br>障害がクリアされました。    |
| PS       | sunHwTrapPowerSupplyFault<br>event fault.chassis.env.power.loss<br>MAJOR (中度)                  | 電源装置コンポーネントで障害が発生<br>した疑いがあります。       |
|          | sunHwTrapPowerSupplyFaultCleared<br>event fault.chassis.env.power.loss<br>INFORMATIONAL (情報のみ) | 電源装置コンポーネントの障害がクリ<br>アされました。          |

| センサー                                           | トラップノイベントノ重要産                                                                                                    | 武田                                                                                                    |
|------------------------------------------------|----------------------------------------------------------------------------------------------------|----------------------------------------------------------------------------------------------------|
| 1279-                                          | トノッノ/1 ハノト/里安良                                                                                                    | 武功                                                                                                    |
| T_AMB<br>PSn/T_AMB<br>BLn/T_AMB<br>n は 0 か ら 3 | sunHwTrapTempCritThreshold<br>Exceeded (超過)<br>Upper critical threshold exceeded (重大<br>なしきい値の上限を上回りました)<br>MAJOR (中度)                              | 温度センサーは、測定値が重大なしき<br>い値設定の上限を上回ったか、重大な<br>しきい値設定の下限を下回ったことを<br>報告していま<br>す。sunHwTrapThresholdTypeオブ<br>ジェクトにより、しきい値が上限で<br>あったか下限であったかが示されま<br>す。     |
|                                                | sunHwTrapTempCritThreshold<br>Deasserted (状態表明停止)<br>Upper critical threshold no longer<br>exceeded (重大なしきい値の上限を下<br>回りました)<br>INFORMATIONAL (情報のみ) | 温度センサーは、測定値が重大なしき<br>い値設定の上限を下回ったか、重大な<br>しきい値設定の下限を上回っているこ<br>とを報告していま<br>す。sunHwTrapThresholdTypeオブ<br>ジェクトにより、しきい値が上限で<br>あったか下限であったかが示されま<br>す。   |
|                                                | sunHwTrapTempFatalThreshold<br>Exceeded (超過)<br>Upper fatal threshold exceeded (致命的<br>なしきい値の上限を上回りました)<br>CRITICAL (重大)                            | 温度センサーは、測定値が致命的なし<br>きい値設定の上限を上回ったか、致命<br>的なしきい値設定の下限を下回ったこ<br>とを報告していま<br>す。sunHwTrapThresholdTypeオブ<br>ジェクトにより、しきい値が上限で<br>あったか下限であったかが示されま<br>す。   |
|                                                | sunHwTrapTempFatalThreshold<br>Deasserted (状態表明停止)<br>Upper fatal threshold no longer exceeded<br>(致命的なしきい値の上限を下回りま<br>した)<br>INFORMATIONAL (情報のみ)  | 温度センサーは、測定値が致命的なし<br>きい値設定の上限を下回ったか、致命<br>的なしきい値設定の下限を上回ってい<br>ることを報告していま<br>す。sunHwTrapThresholdTypeオブ<br>ジェクトにより、しきい値が上限で<br>あったか下限であったかが示されま<br>す。 |

| センサー                                                                                       | トラップ/イベント/重要度                                                                                                    | 説明                                                                                                    |
|--------------------------------------------------------------------------------------------|----------------------------------------------------------------------------------------------------|----------------------------------------------------------------------------------------------------|
| BLn/T_AMB<br>nは0から3                                                                        | sunHwTrapTempNonCritThreshold<br>Exceeded (超過)<br>Upper noncritical threshold exceeded<br>(重大でないしきい値の上限を上回り<br>ました)<br>MINOR(軽度) | 温度センサーは、測定値が重大でない<br>しきい値設定の上限を上回ったか、重<br>大でないしきい値設定の下限を下<br>回ったことを報告していま<br>す。sunHwTrapThresholdTypeオブ<br>ジェクトにより、しきい値が上限で<br>あったか下限であったかが示されま<br>す。 |
|                                                                                            | sunHwTrapTempOk<br>Upper noncritical threshold no longer<br>exceeded (重大でないしきい値の上限<br>を下回りました)<br>INFORMATIONAL (情報のみ)           | 温度センサーは、測定値が正常な動作<br>範囲内にあることを報告しています。                                                                                                    |
| HOT<br>BLn/HOT                                                                             | sunHwTrapComponentError<br>Assert (表明)<br>MAJOR (中度)                                                                             | センサーがエラーを検出しました。こ<br>の汎用の「コンポーネント」トラップ<br>は、SNMPエージェントがコンポーネ<br>ントのタイプを認識できなかったとき<br>に生成されます。                                                         |
|                                                                                            | sunHwTrapComponentOk<br>Deassert (表明停止)<br>INFORMATIONAL (情報のみ)                                                                  | センサーは正常な状態に戻りまし<br>た。この汎用の「コンポーネント」ト<br>ラップは、SNMPエージェントがコン<br>ポーネントのタイプを認識できな<br>かったときに生成されます。                                                        |
| PWRBS<br>PSn/V_IN_ERR<br>PSn/V_IN_WARN<br>PSn/V_OUT_ERR<br>PSn/I_OUT_ERR<br>PSn/I_OUT_WARN | sunHwTrapPowerSupplyError<br>Assert (表明)<br>MAJOR (中度)                                                                           | 電源装置センサーがエラーを検出しま<br>した。                                                                                                    |
| PSn/T_ERR<br>PSn/T_WARN<br>PSn/FAN_ERR<br>PSn/FAN_WARN<br>PSn/ERR<br>nは 0 から 3             | sunHwTrapPowerSupplyOk<br>Deassert (表明停止)<br>INFORMATIONAL (情報のみ)                                                                | 電源装置センサーは正常な状態に戻りました。                                                                                                    |

| センサー                              | トラップ/イベント/重要度                                                                                                    | 説明                                                                                          |
|-----------------------------------|----------------------------------------------------------------------------------------------------|---------------------------------------------------------------------------------------------|
| ACPI                              | sunHwTrapComponentError<br>MAJOR (中度)<br>次のいずれか:<br>ACPI_ON_WORKING DEASSERT<br>ACPI_ON_WORKING DEASSERT<br>ACPI_SOFT_OFF ASSERT<br>ACPI_SOFT_OFF DEASSERT | センサーがエラーを検出しました。こ<br>の汎用のコンポーネントトラップ<br>は、SNMPエージェントがコンポーネ<br>ントのタイプを認識できなかったとき<br>に生成されます。 |
| PSn/V_OUT_OK<br>nは0から3            | sunHwTrapPowerSupplyError<br>Deassert (表明停止)<br>MAJOR (中度)                                                                                                 | 電源装置センサーがエラーを検出しま<br>した。                                                                    |
|                                   | sunHwTrapPowerSupplyOk<br>Assert (表明)<br>INFORMATIONAL (情報のみ)                                                                                              | 電源装置センサーは正常な状態に戻り<br>ました。                                                                   |
| DBP/HDD <i>n/S</i> TATE<br>nは0から7 | sunHwTrapHardDriveStatus<br>DRIVE_FAULT ASSERT<br>INFORMATIONAL (情報のみ)                                                                                     | sunHwTrapComponentName で識別さ<br>れるハードドライブの状態が変化しま<br>した。                                     |
|                                   | sunHwTrapHardDriveStatus<br>DRIVE_FAULT DEASSERT<br>INFORMATIONAL (情報のみ)                                                                                   | sunHwTrapComponentName で識別さ<br>れるハードドライブの状態が変化しま<br>した。                                     |
|                                   | sunHwTrapHardDriveStatus<br>PREDICTIVE_FAILURE ASSERT<br>INFORMATIONAL (情報のみ)                                                                              | sunHwTrapComponentName で識別さ<br>れるハードドライブの状態が変化しま<br>した。                                     |
|                                   | sunHwTrapHardDriveStatus<br>PREDICTIVE_FAILURE DEASSERT<br>INFORMATIONAL (情報のみ)                                                                            | sunHwTrapComponentName で識別さ<br>れるハードドライブの状態が変化しま<br>した。                                     |
|                                   | sunHwTrapHardDriveStatus<br>HOT_SPARE ASSERT<br>INFORMATIONAL (情報のみ)                                                                                       | sunHwTrapComponentNameで識別さ<br>れるハードドライブの状態が変化しま<br>した。                                      |
|                                   | sunHwTrapHardDriveStatus<br>HOT_SPARE DEASSERT<br>INFORMATIONAL (情報のみ)                                                                                     | sunHwTrapComponentName で識別さ<br>れるハードドライブの状態が変化しま<br>した。                                     |

# 索引

#### В

BIOS ファームウェア[BIOSふぁーむうぇあ] CLI による更新[CLIによるこうしん], 25-26 Web インタフェースによる更新[Webいんた ふぇーすによるこうしん], 21-24 更新[こうしん], 21

### Η

HBA BIOS の更新[HBA BIOSのこうしん] リモートコンソールを使用[りもーとこん そーるをしよう], 26-28 ローカルで実行[ろーかるでじっこう], 28

### I

ILOM ソフトウェアの概要,11 ILOM ファームウェア[ILOMふぁーむうぇあ] CLI による更新[CLIによるこうしん],25-26 Web インタフェースによる更新[Webいんた ふぇーすによるこうしん],21-24 更新[こうしん],21 ILOM 補足マニュアルの概要,9

### Ρ

PET[PET] トラップ[とらっぷ], 36 メッセージ[めっせーじ], 36

### S

SNMP[SNMP] トラップ[とらっぷ], 36 メッセージ[めっせーじ], 36 Sun Integrated Lights Out Manager (ILOM) 3.0 CLI 手 順ガイド, 11-12

### ド

ドキュメント, 5-8

### フ

ファームウェア[ふぁーむうぇあ] HBA BIOSの更新[HBA BIOSのこうしん]、26 ローカルで実行[ろーかるでじっこう]、28 HBA BIOSの更新[HBA BIOSのこうしん] リモートコンソールを使用[りもーとこん そーるをしよう]、26-28 ILOM およびシステム BIOS の更新 [ILOMおよ びしすてむBIOSのこうしん] CLIを使用[CLIをしよう], 25-26 Web インタフェースを使用[Webいんた ふえーすをしよう], 21-24 ダウンロード[だうんろーど], 20-21 更新[こうしん], 13-28 更新するファームウェアバージョンの決定[こ うしんするふぁーむうぇあばーじょんの けってい]、20

ファームウェア[ふぁーむうぇあ](続き) 更新の準備作業[こうしんのじゅんびさぎょう ], 20 ファームウェアバージョン、ワークシート、13 ファームウェアバージョン[ふぁーむうぇあ ばーじょん] CLIによる確認(シリアルポート経由)[CLIによ るかくにん(しりあるぽーとけいゆ)], 17-18 CLI による確認 (管理 Ethernet ポート経 由)[CLIによるかくにん(かん りEthernetぽーとけいゆ)], 18-19 Webインタフェースによる確認[Webいんた ふえーすによるかくにん], 14-17 現在のファームウェアバージョンの特定[げん ざいのふぁーむうぇあばーじょんのとくて (い), 14